## **PRAssist Access**

# CONTENTS

| Accessing PRAssist from VPN OR Campus LaGuardia Network              | 2  |
|----------------------------------------------------------------------|----|
| Accessing PRAssist From Outside Campus AND outside LAGUARDIA NETWORK | 2  |
| Using Windows Operating System                                       | 2  |
| Using MAC Computer                                                   | 6  |
| Using Mobil Devices – APPLE                                          | 11 |
| Using Mobil Devices – Android                                        |    |

#### ACCESSING PRASSIST FROM VPN OR CAMPUS LAGUARDIA NETWORK

Copy the following link https://timesheet.laguardia.edu to any of the browsers shown below to avoid extra steps:

- Microsoft Edge
- Internet Explorer

### ACCESSING PRASSIST FROM OUTSIDE CAMPUS AND OUTSIDE LAGUARDIA NETWORK

#### USING WINDOWS OPERATING SYSTEM

Copy the following link https://timesheet.laguardia.edu on your browser. This link will take you to a login page where you
will need to enter your Outlook credentials <u>without</u> @lagcc.cuny.edu. Please don't forget to include <u>laguardia</u> as part of
the username.

| Domain\user name: | laguardia\user |
|-------------------|----------------|
| Password:         | •••••          |

2. Once the credentials are entered, please click 'Sign in' shown below.

|                                                    |                                                                                                    | 😼 RD Web Access |
|----------------------------------------------------|----------------------------------------------------------------------------------------------------|-----------------|
| Work Resources<br>RemoteApp and Desktop Connection |                                                                                                    |                 |
|                                                    |                                                                                                    | Help            |
|                                                    | Domain\user name: laguardia\user                                                                                                    |                 |
|                                                    | Password:                                                                                                    |                 |
|                                                    | Security<br>Warning: By logging in to this web page, you confirm<br>that this computer complies with your organization's<br>security policy. |                 |
|                                                    | Sign in                                                                                                    |                 |

3. After signing in, the window below will appear. Click on the PRAssist icon shown in red.

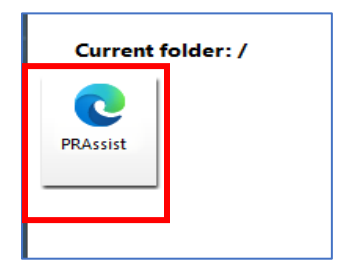

4. This will download an application to your computer shown on the image below. Click on that application.

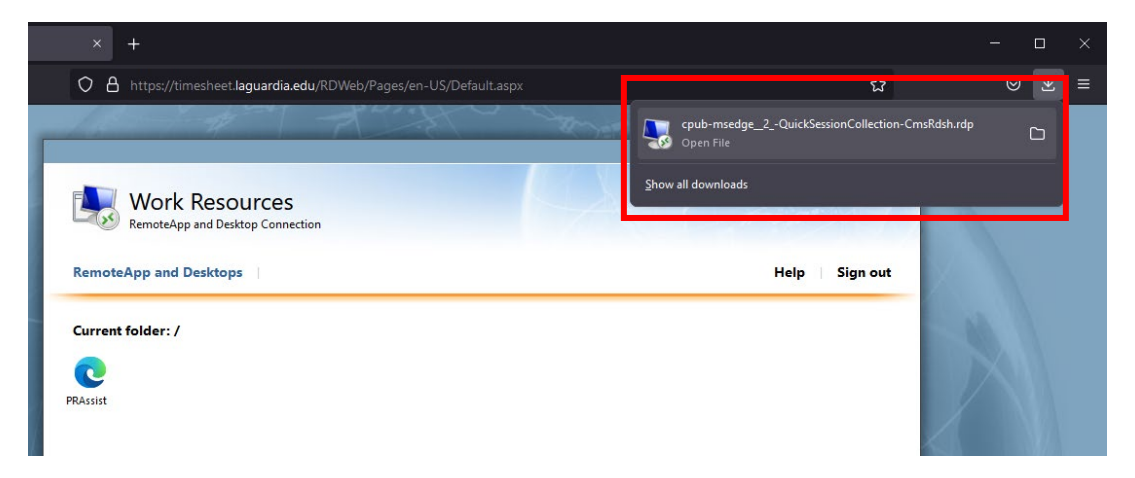

5. After opening the application, the window shown below **may** appear. Click on the 'Remote Desktop Connection' application and click 'OK'.

|                                                  |                                        | 🐻 RD Web Acc  |
|--------------------------------------------------|----------------------------------------|---------------|
| Work Resources<br>RemoteApp and Desktop Connecti | on                                     |               |
| RemoteApp and Desktops                           | How do you want to open this file?     | Help Sign out |
| Current folder: /                                | Keep using this app                    |               |
| 0                                                | Remote Desktop Connection              |               |
| PRAssist                                         | Other options                          |               |
|                                                  | Remote Desktop                         |               |
|                                                  | Look for an app in the Microsoft Store |               |
|                                                  | More apps $\psi$                       |               |
|                                                  | Always use this app to open .rdp files |               |
|                                                  | ОК                                     |               |

6. The small window below will pop up. Click 'Connect' shown below in red.

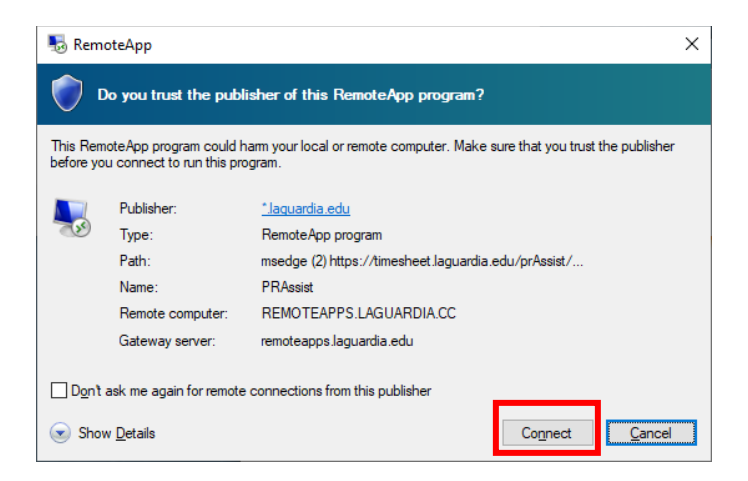

7. After clicking the connect button, the window below will appear automatically. Please enter your PRAssist login as usual. You will be able to access PRAssist normally.

| :: PR-ASSIST On-Line ::::    | × +                                                             |       |     | - | 0 | × |
|------------------------------|-----------------------------------------------------------------|-------|-----|---|---|---|
| C A bttps                    | s://timesheet.laguardia.edu/prAssist/PRLogon.aspx               | A" to | 5⁄≡ | Ē | ٢ |   |
| LaGuardia Human<br>Resources | Part-time Employment / Time and Leave System                    |       |     |   |   |   |
| Connunity College            |                                                                 |       |     |   |   |   |
|                              | Welcome to PRAssist                                             |       |     |   |   |   |
|                              | Part Time Employee                                              |       |     |   |   |   |
|                              | Appointment, Payroll and Time & Leave Management System         |       |     |   |   |   |
|                              |                                                                 |       |     |   |   |   |
|                              |                                                                 |       |     |   |   |   |
|                              | Login ID:<br>Password:<br>Log On                                |       |     |   |   |   |
|                              | Please contact OHR Payroli with any questions at (718) 482-5518 |       |     |   |   |   |
|                              | Cick here to view/download Pr/assist Documentation              |       |     |   |   |   |

\* Note 1: In the case the window above does not appear automatically, the system will ask again for credentials on a separate screen shown below. Enter your log in as step 2 and click 'OK'. The PRAssist log in window will appear after this.

| RemoteApp Starting your app RAssist Initiating remote connection | ×<br>+<br>A https://timeshee                                                                                           | t.laguardia.edu/RDWeb/Pa |
|------------------------------------------------------------------|----------------------------------------------------------------------------------------------------|--------------------------|
| Show Details                                                     | Windows Security<br>Enter your credentials<br>Type your user name and password to connect t<br>RemoteApps.laguardia.cc | • ×                      |
|                                                                  | laguardia\user     ×                                                                                                   |                          |
|                                                                  | More choices<br>OK Ca                                                                                                  | ancel                    |

**\*\* Note 2**: The entire process shown above is needed to be done only **ONCE**. After the process is finished, if you need to access PRAssist again, go to your '**Downloads**' folder and click on the application downloaded previously. This will automatically open the PRAssist Timesheets window.

| 🦊   🛃 📙 🖛   Dow                                                                                                    | nloads                                              |               |                        |              |
|----------------------------------------------------------------------------------------------------|-----------------------------------------------------|---------------|------------------------|--------------|
| File Home                                                                                                    | Share View                                          |               |                        |              |
| ← → • ↑ <b>↓</b>                                                                                                    | > This PC > Downloads                               |               |                        | <b>∨ ©</b>   |
| <ul> <li>Quick access</li> <li>Desktop</li> <li>Downloads</li> <li>Documents</li> <li>Pictures</li> <li>2022</li> <li>Music</li> <li>Videos</li> <li>OneDrive</li> <li>OneDrive</li> <li>This PC</li> <li>TEMP (D:)</li> <li>Network</li> </ul> | Name  Today (1)  Cpub-msedge_2QuickSessionCollectio | Date modified | Туре<br>Remote Desktop | Size<br>8 KB |
|                                                                                                    |                                                     |               |                        |              |

1. Open the app store and search 'Remote desktop'. Download the 'Microsoft Remote Desktop' application.

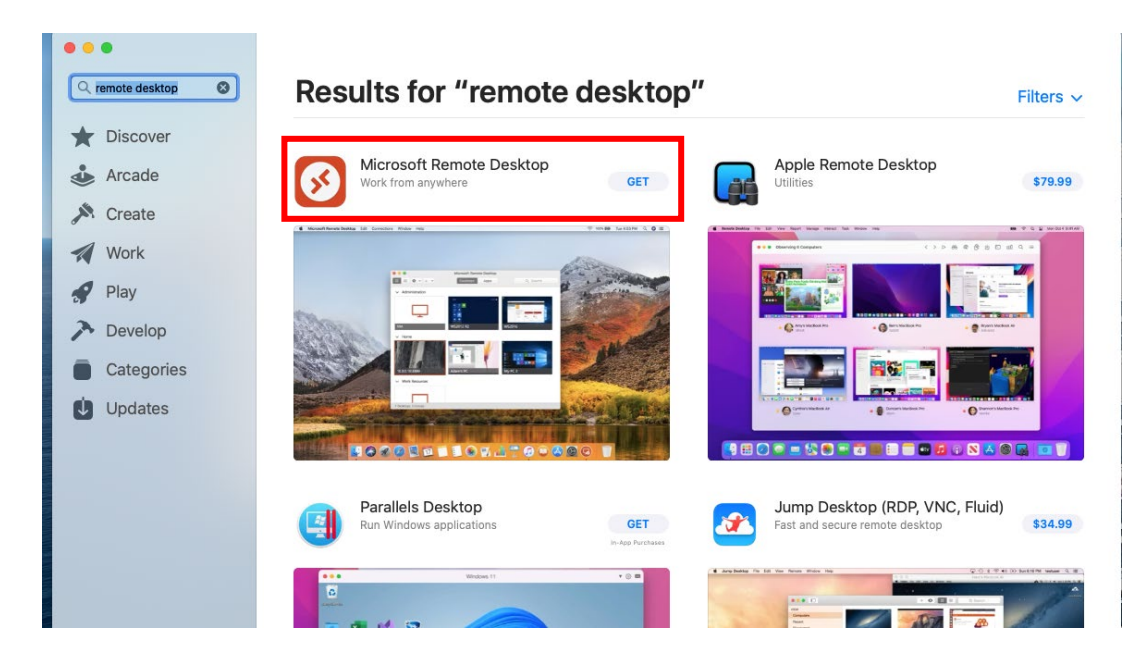

Copy the following link https://timesheet.laguardia.edu on your browser. This link will take you to a login page where you
will need to enter your Outlook credentials <u>without</u> @lagcc.cuny.edu. Please don't forget to include <u>laguardia\</u> as part of
the username.

| Domain\user name: | laguardia\user |
|-------------------|----------------|
| Password:         | •••••          |

3. Once the credentials are entered, please click 'Sign in' shown below.

|                                                    |                                                                                                    | RD Web Access |
|----------------------------------------------------|----------------------------------------------------------------------------------------------------|---------------|
| Work Resources<br>RemoteApp and Desktop Connection |                                                                                                    |               |
|                                                    |                                                                                                    | Help          |
|                                                    | Domain\user name: laguardia\user                                                                                                 |               |
|                                                    | Password:                                                                                                    |               |
|                                                    | Warning: By logging in to this web page, you confirm<br>that this computer complies with your organization's<br>security policy. |               |
|                                                    | [Sign in]                                                                                                    |               |

4. After signing in, the window below will appear. Click on the PRAssist icon shown in red.

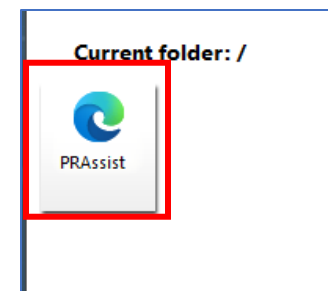

5. This will download an application to your computer shown on the image below. Click on that application.

|    | · 0                                                | 🗎 timesheet.laguardia.edu | Ċ                                        |                   |
|----|----------------------------------------------------|---------------------------|------------------------------------------|-------------------|
| 14 |                                                    | A A A A                   | Downloads                                | Clear             |
|    | Work Resources<br>RemoteApp and Desktop Connection | 14                        | Scpub-msedge_2QuickSionCollectic<br>8 КВ | n-CmsRdsh.rdp 🛛 🗨 |
|    | RemoteApp and Desktops                             |                           | Help Sign out                            |                   |
|    | Current folder: /                                  |                           |                                          |                   |
|    | 0                                                  |                           |                                          |                   |
| 4- | PRASSIST                                           |                           |                                          |                   |
| -  |                                                    |                           |                                          | TAT               |

6. The remote desktop will open, please click the following sequence that will appear on your MAC.

| 12 11- |                       | A BAR                                                                                                    | Downloads                                 | Clear |
|--------|-----------------------|----------------------------------------------------------------------------------------------------|-------------------------------------------|-------|
|        |                       | Microsoft Remote Desktop                                                                                                    | Cpub-msedge_2QuickSionCollection-CmsRdsh. | rdp 💿 |
|        | RemoteApp and Desk    |                                                                                                    | Contract ( )                              | 111   |
| 1/     | RemoteApp and Desktop | 101010000101                                                                                                    | Help Sign out                             |       |
|        | Current folder: /     | 0101101010100<br>1010101000101                                                                                                    |                                           |       |
|        | PRAssist              |                                                                                                    |                                           |       |
| 1      |                       | Help us make your experience                                                                                                    |                                           |       |
|        |                       | Detter                                                                                                    | 1 Mars                                    |       |
| 1      |                       | Sharing your usage and performance information with<br>Microsoft helps us to improve Remote Desktop Services.<br>You can stop sharing your information in Preferences at<br>any time. | 77                                        |       |
|        |                       | Yes                                                                                                    |                                           |       |
|        |                       | Not now                                                                                                    |                                           |       |
|        |                       |                                                                                                    |                                           |       |
|        |                       | Privacy st                                                                                                    | atement                                   |       |
|        |                       |                                                                                                    |                                           |       |

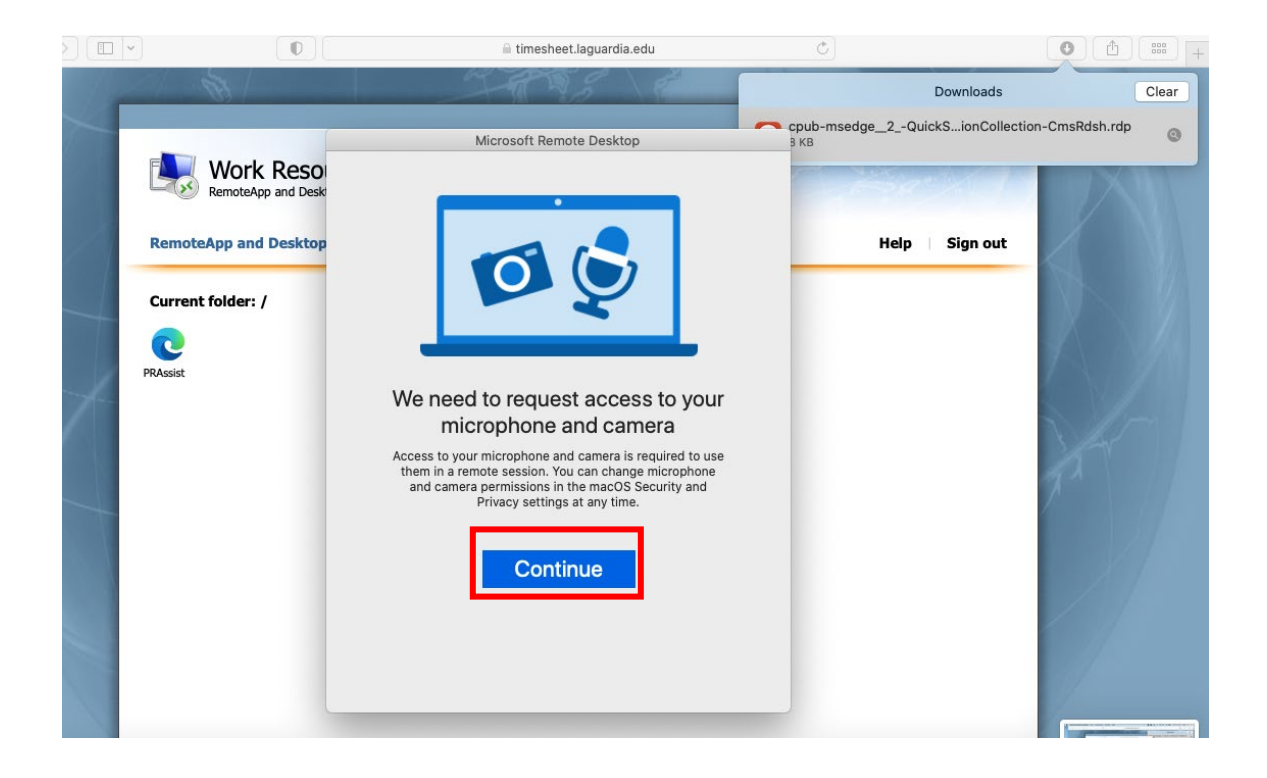

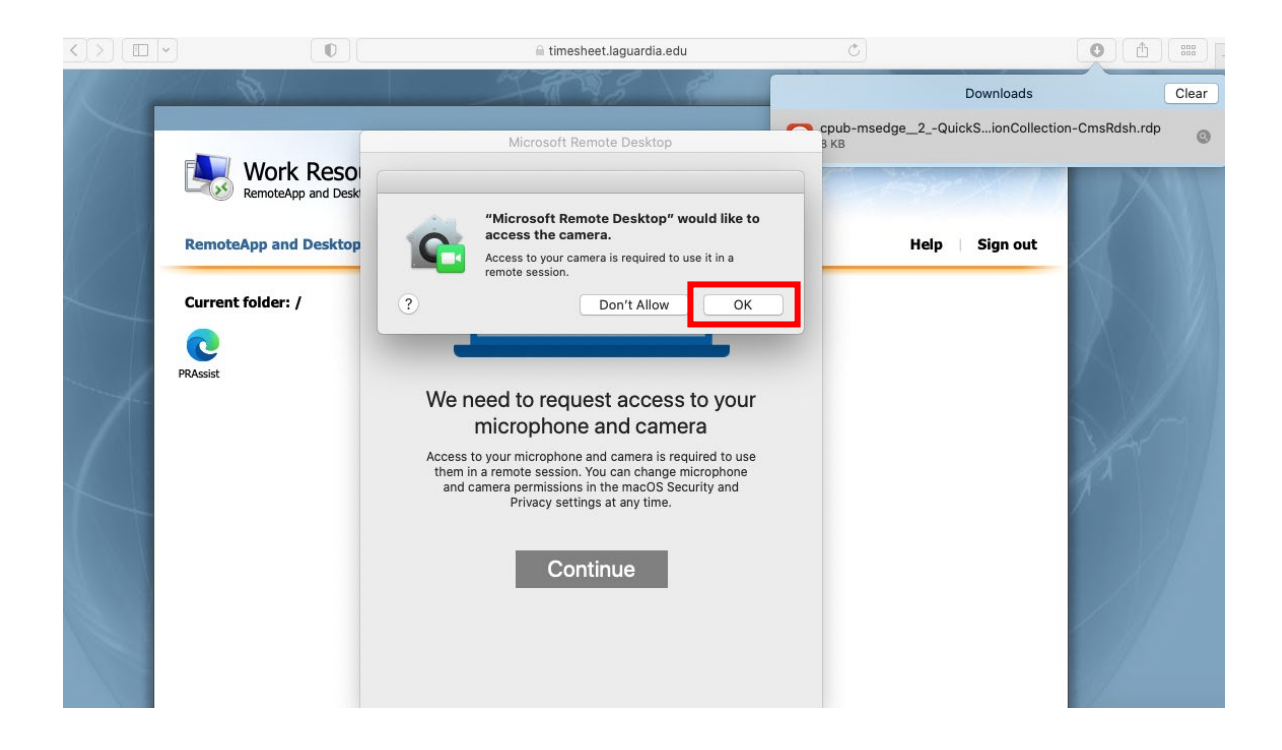

 After completing the steps above, the remote desktop connection will ask for the credentials one more time. Enter your Outlook credentials <u>without</u> @lagcc.cuny.edu. Please don't forget to include <u>laguardia</u> as part of the username shown in the red box and click 'Continue'.

| a la                             |                                                                                               | Microsoft Remote Desktop                                                                                                    |            | 0                           | C 888 4    |
|----------------------------------|-----------------------------------------------------------------------------------------------|----------------------------------------------------------------------------------------------------|------------|-----------------------------|------------|
|                                  |                                                                                               | PCs Workspaces                                                                                                    | Q Search   | Downloads                   | Clear      |
|                                  |                                                                                               |                                                                                                    |            | 2QuickSionCollection-CmsF   | Rdsh.rdp   |
| Wor                              | rk                                                                                            |                                                                                                    |            | Source and the second state | 2XIII      |
| Remote                           | 2Ap                                                                                           |                                                                                                    |            |                             |            |
| RemoteApp a                      | nd                                                                                            |                                                                                                    |            | lelp Sign out               |            |
| Current folde                    | r: /                                                                                          |                                                                                                    |            |                             |            |
|                                  |                                                                                               |                                                                                                    |            |                             |            |
| PRAssist                         | Starting<br>REMOTEAPPS.LAGUARDIA                                                              | CC:3389                                                                                                    |            |                             |            |
|                                  | Initiating remote connection                                                                  |                                                                                                    |            |                             |            |
|                                  | initiating remote connection                                                                  | •••                                                                                                    | Cancel     | 1                           |            |
|                                  |                                                                                               |                                                                                                    |            |                             |            |
|                                  |                                                                                               |                                                                                                    |            |                             |            |
|                                  |                                                                                               |                                                                                                    |            |                             |            |
|                                  |                                                                                               |                                                                                                    |            |                             |            |
|                                  | 000                                                                                           | Microsoft Remote Deskto                                                                                                    | p          |                             | 0          |
| 10 Marthan                       | 887 888 ≡ * • +                                                                               | PCs Workspace                                                                                                    | Q Search   | Downloads                   | Clea       |
|                                  |                                                                                               |                                                                                                    |            | 2QuickSionCollection-C      | msRdsh.rdp |
|                                  | Work                                                                                          |                                                                                                    |            |                             |            |
|                                  | RemoteAp                                                                                      |                                                                                                    |            |                             |            |
|                                  | eApp and                                                                                      |                                                                                                    |            | lelp Sign out               |            |
| Remot                            |                                                                                               |                                                                                                    |            |                             |            |
| Remot                            | t folder: /                                                                                   |                                                                                                    |            |                             |            |
| Remot                            | t folder: /                                                                                   |                                                                                                    |            |                             |            |
| Remot<br>Curren<br>PRAssist      | t folder: /<br>Starti Enter Your                                                              | User Account                                                                                                    |            |                             |            |
| Remot<br>Curren<br>PRAssist      | t folder: /<br>Starti<br>REMC<br>REMC<br>REMOTEAP                                             | User Account<br>count will be used to connect to<br>PS.LAGUARDIA.CC:3389 (remote Pr                                                                                                  | c) and     |                             |            |
| Remot<br>Curren<br>PRasist       | stafi Enter Your<br>REMC<br>Initiat                                                           | User Account<br>count will be used to connect to<br>PS.LAGUARDIA.CC:3389 (remote Pri<br>.aguardia.edu (gateway).                                                                     | c) and     |                             |            |
| Remot<br>Curren<br>@<br>RAssist  | t folder: /<br>Starti<br>REMC<br>Initiat<br>Use                                               | User Account<br>count will be used to connect to<br>PS.LAGUARDIA.CC:3389 (remote PH<br>.laguardia.edu (gateway).<br>rname: laguardia\user                                            | c) and     |                             |            |
| Remot<br>Curren<br>@<br>PRAssist | starti<br>REMC<br>Initiat<br>Starti<br>REMC<br>Starti<br>REMCTEAP<br>remoteapps<br>Use<br>Pas | User Account<br>count will be used to connect to<br>PS_LAGUARDIA.CC:3389 (remote Pi<br>.laguardia.edu (gateway).<br>rname: laguardia\user<br>sword: ••••••<br>Show password          | c) and     |                             |            |
| Remot<br>Curren<br>@<br>RAssist  | tt folder: /<br>Starti<br>REMC<br>Initiat<br>Use<br>Pas                                       | User Account<br>count will be used to connect to<br>PS.LAGUARDIA.CC:3389 (remote PH<br>.laguardia.edu (gateway).<br>rname: laguardia\user<br>sword:                                  | c) and cel |                             |            |
| Remot<br>Curren<br>@<br>PRasist  | st folder: /<br>Starti<br>REMC<br>Initiat<br>Use<br>Pas                                       | User Account<br>count will be used to connect to<br>PS_LAGUARDIA.CC:3389 (remote Pi<br>laguardia.edu (gateway).<br>rname: laguardia\user<br>sword: ••••••<br>Show password<br>Cancer | c) and     |                             |            |

8. The window below will appear, click 'Continue' and the PRAssist window will appear. You can log in to PRAssits normally.

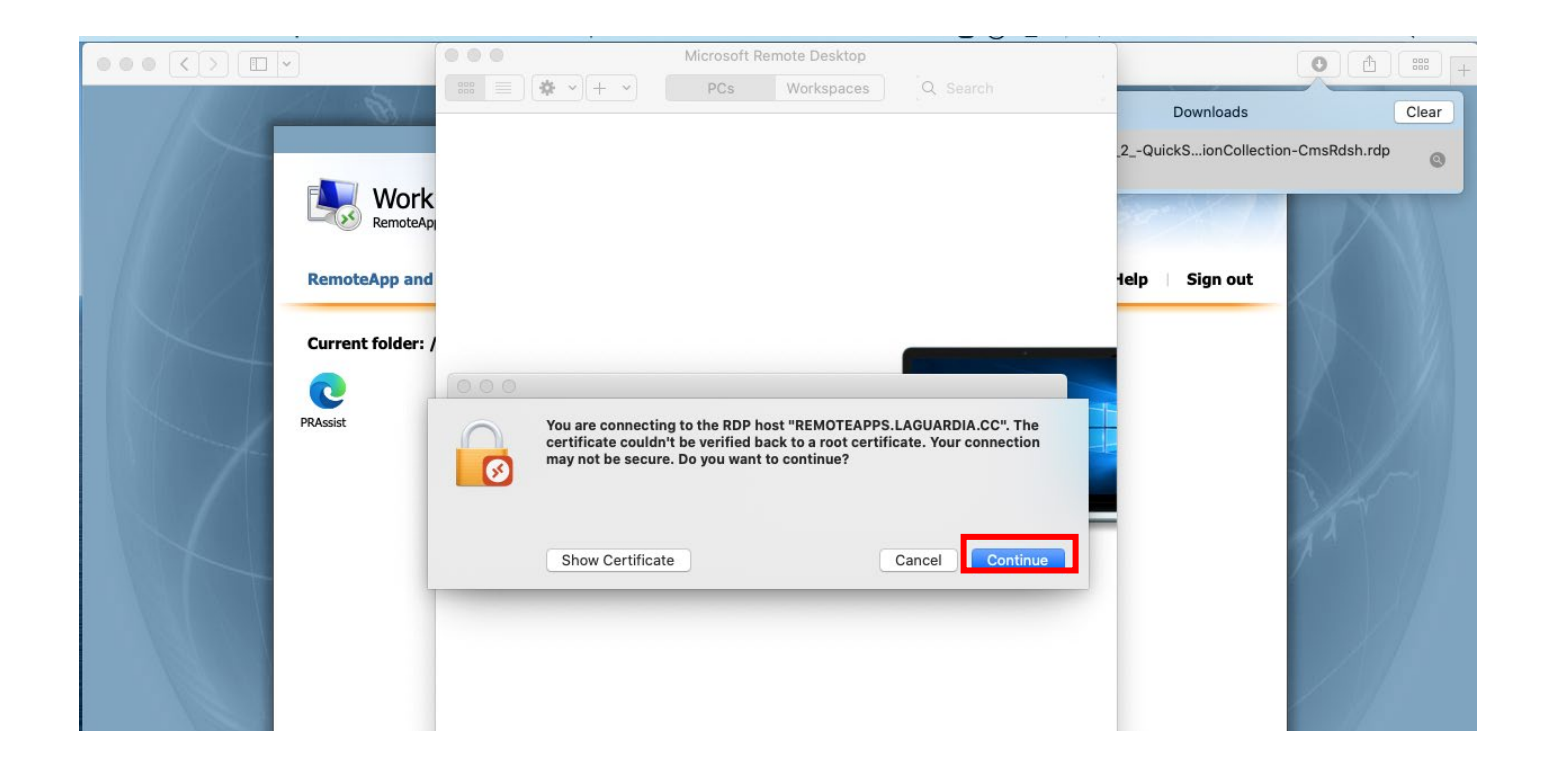

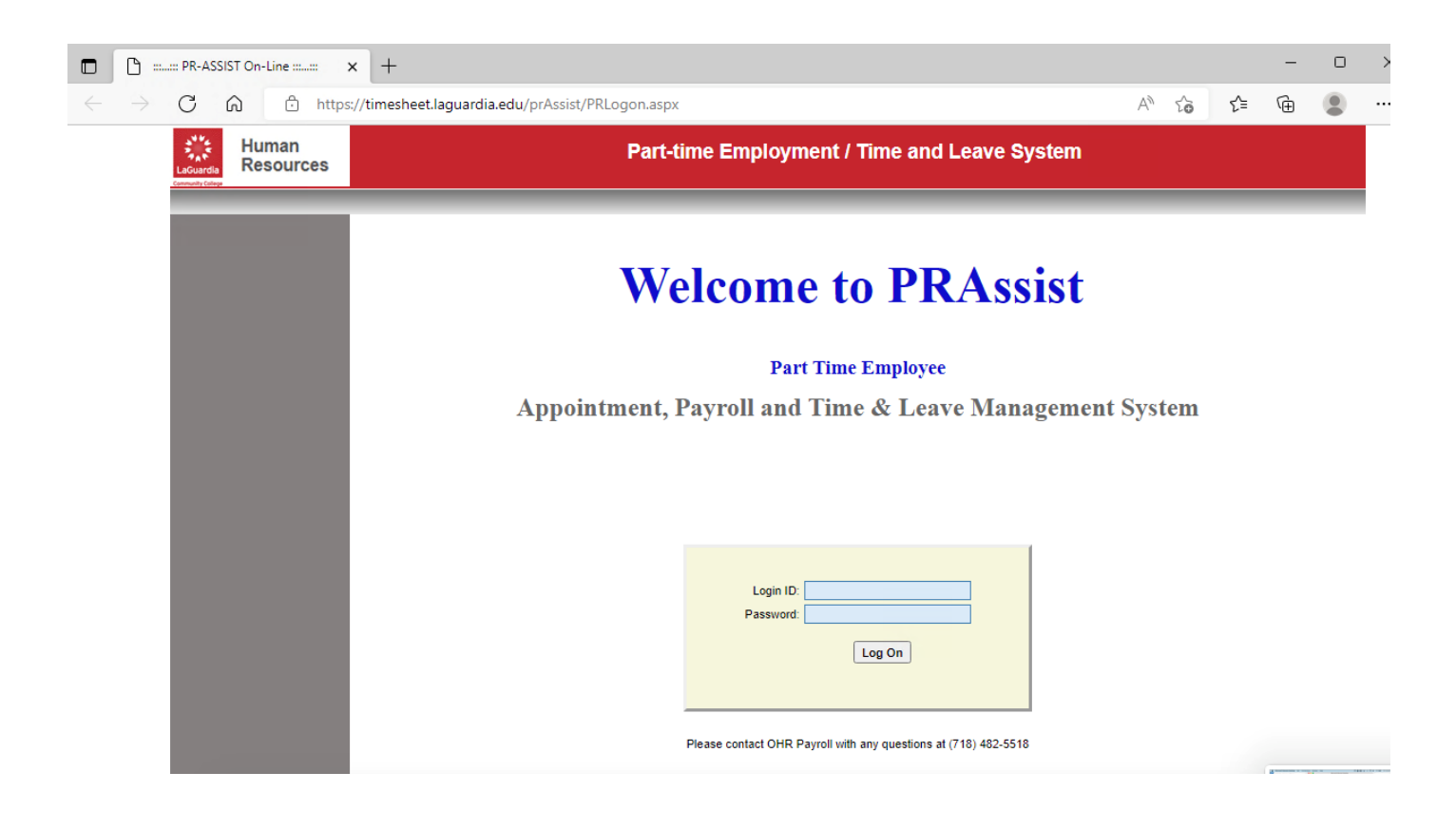

1. Go to the apple store and search for 'Remote Desktop Mobile'. Download the application shown on the red box.

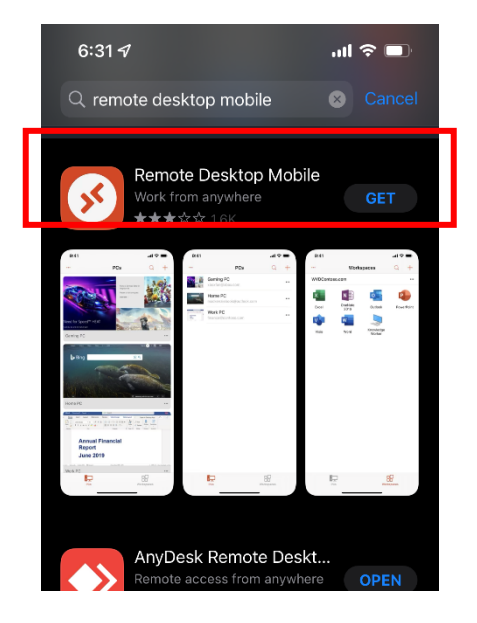

- 2. Go to Safari browser and enter timesheet.laguardia.edu on the address bar. The website shown on the right will appear.
- 3. Enter your outlook credentials as follows:

Domain\user name: |laguardia\user

Password:

The user is your <u>user@lagcc.cuny.edu</u> and outlook password.

4. Click 'Sign In' shown in red.

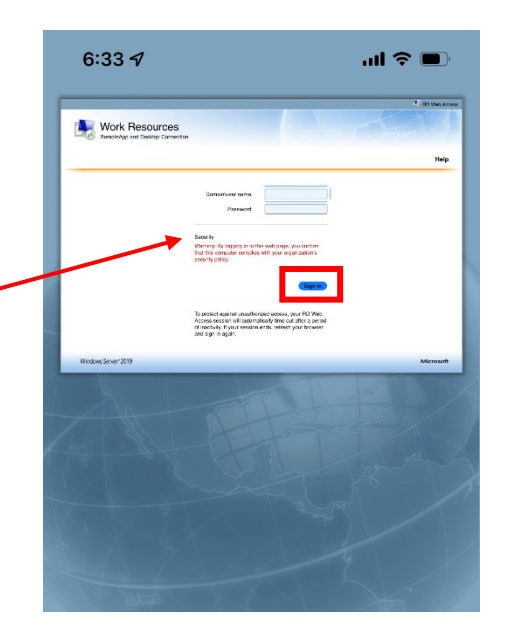

5. Click on the PRAssist icon shown in red.

6. This will prompt the message shown on the right, click 'Download'

- 6:35 4
- 6:35 4

7. Click on the Download symbol at the bottom of the page shown in red.

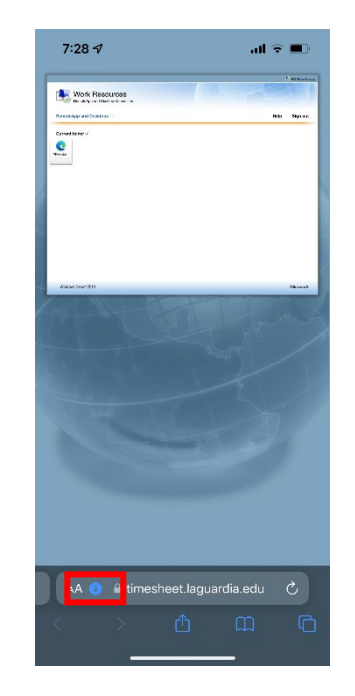

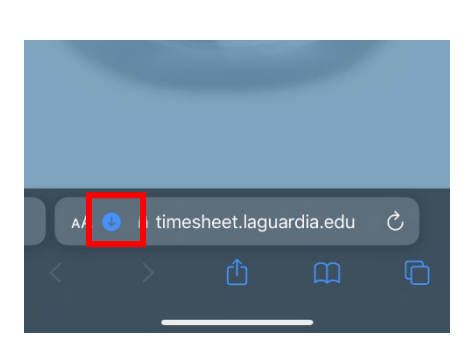

8. The menu shown on the right will appear. Click on 'Downloads'.

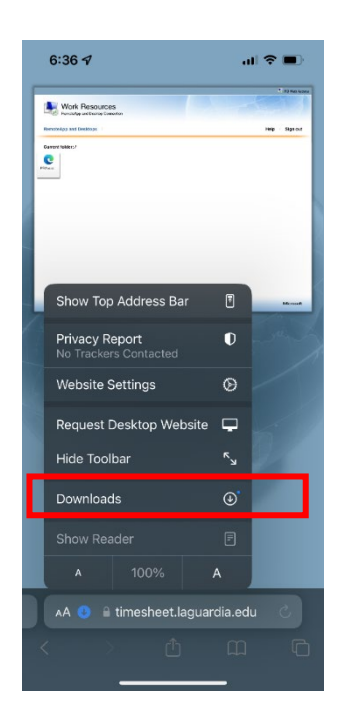

9. The downloads will appear on the screen. Click on the top file. This will prompt the application downloaded in step 1.

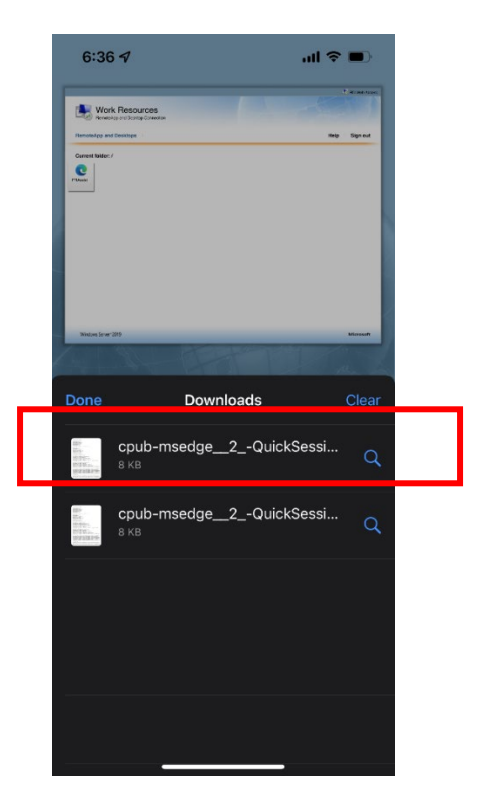

10. Enter your outlook credential as before:

laguardia\user Outlook password

Click 'Continue'

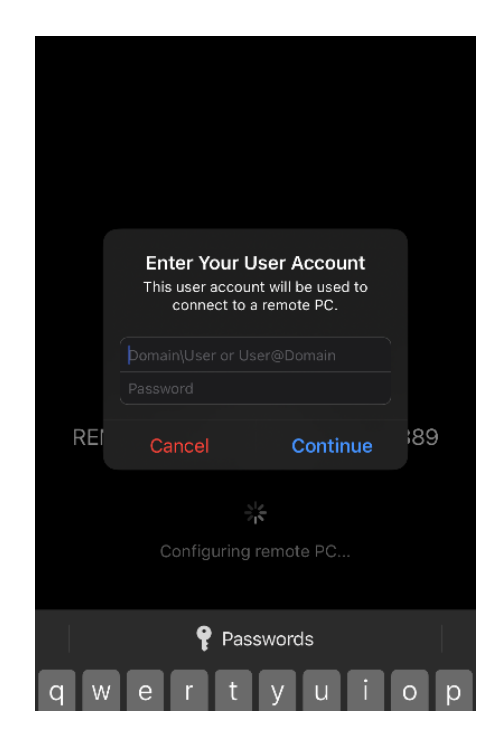

- 11. This will open the 'Remote Desktop Mobile' application which will open the PRAssist website.
- 12. Enter your PRAssist login as usual. You will be able to access PRAssist normally.

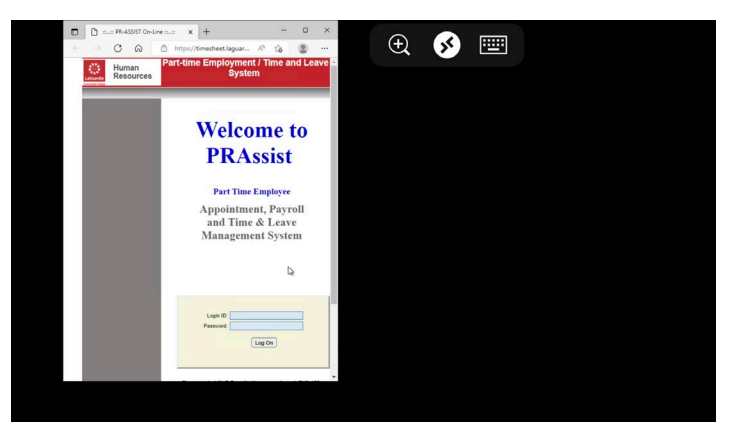

**USING MOBIL DEVICES – ANDROID** 

 Go to the google store and search for 'Remote Desktop'. Download the application shown on the red box.

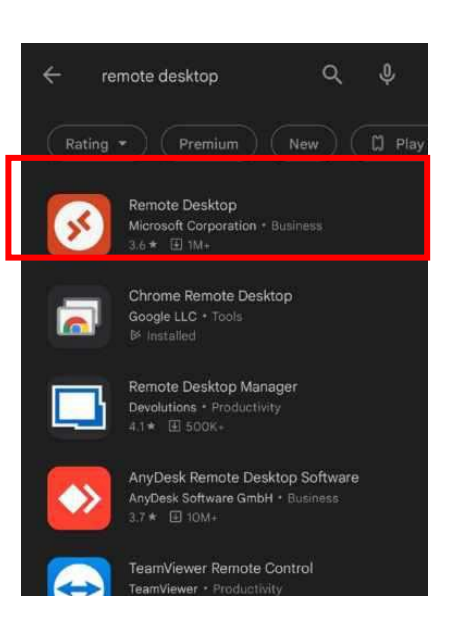

- 1. Go to your browser and enter **timesheet.laguardia.edu** on the address bar. The website shown on the right will appear.
- 2. Enter your outlook credentials as follows:

Domain\user name: |laguardia\user

Password:

The user is your <u>user@lagcc.cuny.edu</u> and outlook password.

3. Click 'Sign In' shown in red.

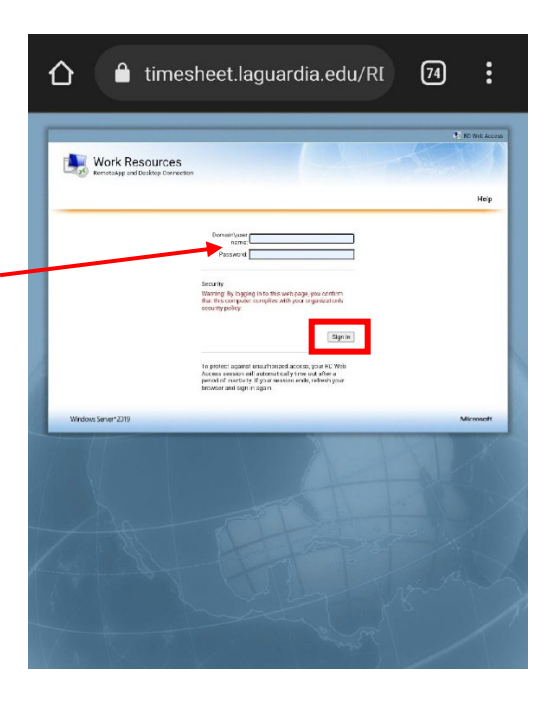

4. Click on the PRAssist icon shown in red.

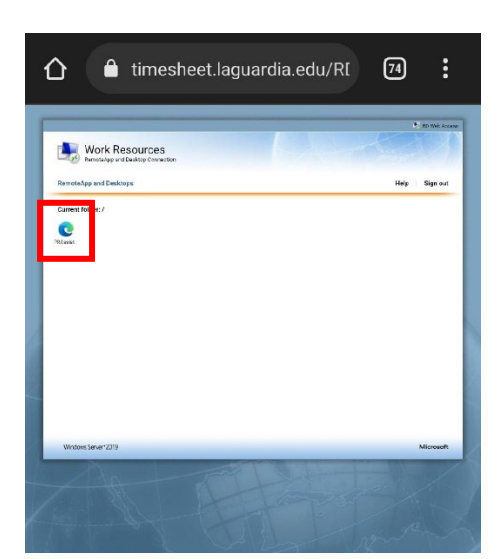

5. This will prompt the message shown on the right, click 'Open'

| û          | â times                    | sheet.lagu               | ardia.edu/I | RI | 74   | :        |
|------------|----------------------------|--------------------------|-------------|----|------|----------|
| ⊻          | File down<br>(7.36 KB) tir | 1loaded<br>nesheet.lagua | ardia.edu   |    | Oper |          |
| Carrent fo | More /                     |                          |             | _  |      | -        |
| Present    |                            |                          |             |    |      |          |
|            |                            |                          |             |    |      |          |
|            |                            |                          |             |    |      |          |
| Windows    | Server-2015                |                          |             |    | M    | icrosoft |
|            |                            |                          |             |    |      |          |
|            |                            |                          |             |    |      |          |
|            |                            |                          |             |    |      |          |

6. Click on the 'Connect' button shown in red.

| This connection could harm your local device or remote PC. |                      |  |  |  |
|------------------------------------------------------------|----------------------|--|--|--|
| PC name<br>Gateway                                         | REMOTEAPPS.LAGUARDIA |  |  |  |
| Clipboard                                                  |                      |  |  |  |
|                                                            |                      |  |  |  |

7. Enter your outlook credential as before:

laguardia\user Outlook password

Click 'Continue'

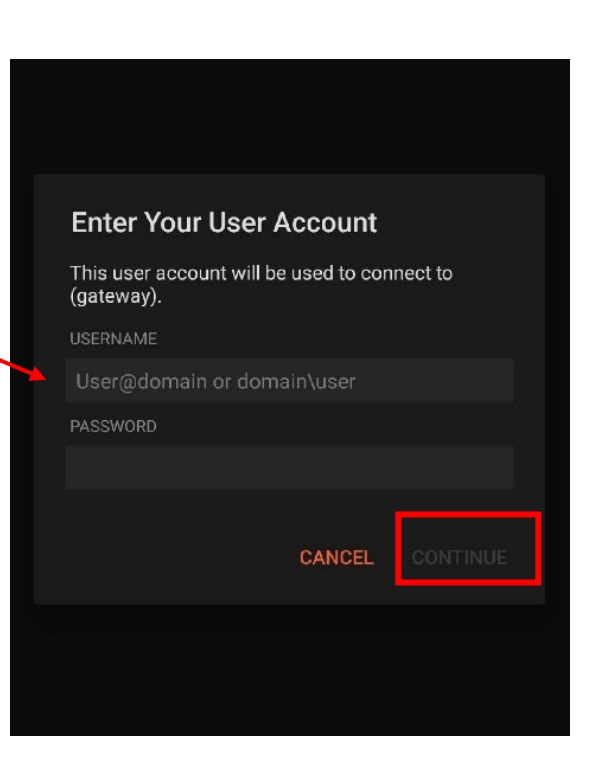

8. Enter your PRAssist login as usual. You will be able to access PRAssist normally.

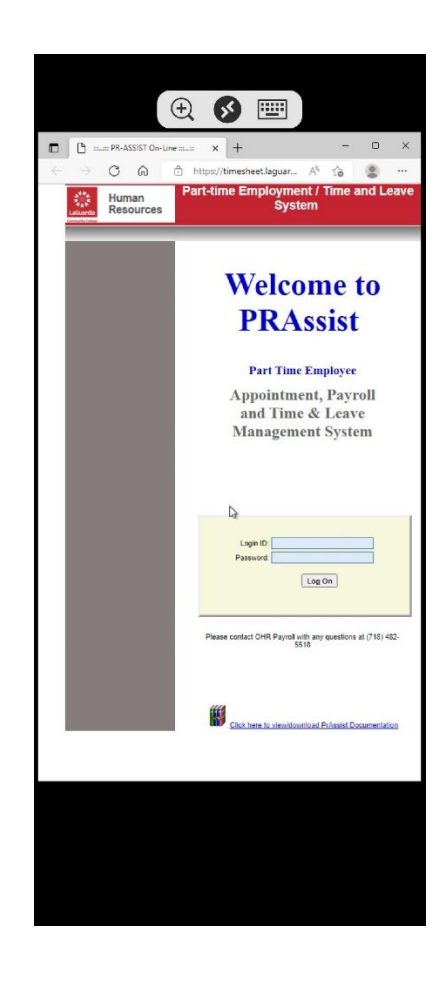